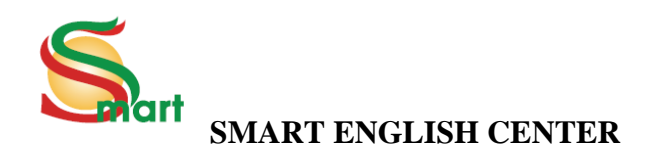

73 Nguyễn Chí Thanh – Đống Đa – Hà Nội

## Cách tạo tài khoản đăng nhập và làm bài trên website.

## I. Cách tạo tài khoản để đăng nhập.

Bước 1: Truy cập vào website: www.smartjsc.vn

Bước 2: Click vào Log in.

Bước 3: Click vào Register.

- Ở phần *First name*: gõ tên (VD: Trang)

- Ở phần *Last name*: gõ họ (VD: Nguyễn)

- Ở phần *Lựa chọn lớp học* 

VD: Nếu học sinh lớp 6 *click* vào phần *lớp 6* 

Nếu học sinh lớp 7 *click* vào phần *lớp* 7

Nếu học sinh lớp 8 *click* vào phần *lớp 8* 

- Ở phần *email*: gõ email bất kỳ

VD: trangnguyen@gmail.com

- Password: gõ mật khẩu, ít nhất 6 kí tự (VD: 123456)

- Confirm Password: xác nhận lại mật khẩu một lần nữa (VD: 123456)

-Ấn vào *Register* để hoàn thành.

## <u>II. Tải bài tập và đáp án.</u>

Bước 1: Trên thanh công cụ phía trên cùng màn hình , click vào phần "Bài tập"

(VD: Practice 9 – Reading and writing)

Bước 2: Click vào cột *Tải bài tập* để down xuống.

Bước 3: Để kiểm tra kết quả, click vào cột *tải đáp án*.

Chúc các bạn ôn tập thật tốt!

Số tel liên hệ: Ms. Mai - 0966023911